ペアリング(Bluetooth 接続)

 $\mathbf{n}$ 

### GOLF SWING TRAINER GST-7 BLE <sup>3</sup>Bluetooth クイックガイド

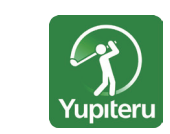

●スイングデータをリアルタイムで確認!
●自分の履歴をいつでもチェック!
●スマートフォンで通知の設定が可能!
●見やすい!わかりやすい!

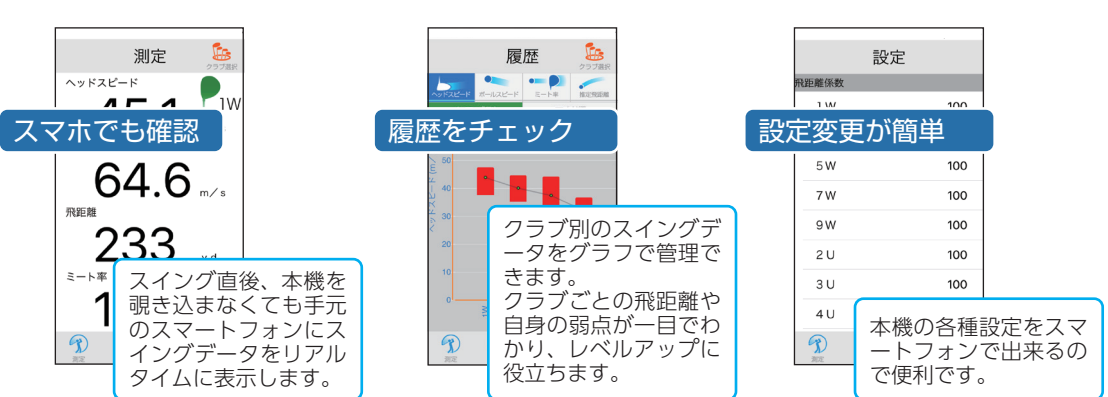

専用アプリ「GST App」を使用する 初めて使用する時は手順1~4を、2回日以降の場合は手順2と4を行ってください。 手順2 手順1 手順3 手順4 スマートフォンに「GST App」を 本機をBluetooth接続準備中に 本機と接続します。 N ON インストールする(下記参照) します。 [GST App]を起動します。 本機の電源 OFF で「へ」を押した [GST App]については下記の QR 記動したら本機とスマート まま、「山」を約2秒以上押して電源 コードまたは、弊社ホームページを フォンを接続(ペアリング) ON&Bluetooth 接続準備中にし 参照ください。 します。 てください。 Yupiteru http://www.yupiteru.co.jp GST App 🔆 LEDランプ  $\bigcirc$ B 測定 スマートフォンの Bluetooth を ON にします。 ヘッドスピード (iPhone/iPad の場合) 1W m∕s ボールスピー **〈**設定 設定 Bluetooth GSTと通信しています Bluetoothペアリングの要求 "GST BLE\_FF0043"がお使いのiPhone^ のペアリングを求めています。 m∕s 設定 Bluetooth 飛距離 電源ONになり、LEDランプが ▶ 機内モード Bluetoothをオンにすると位置情報の正確性とお サービスが向上します。 設定を 厚る ペアリング 青点滅します。 タッチ 🛜 Wi-Fi オフ ペアリングを уd スイッチをタッチ Bluetooth オフン 夕叫手 Bluetooth 接続準備中は1分以内にペア 「WW」モバイルデータ通信 SIMな! リングを行ってください。 く設定 Bluetooth D Ē 🔅 本機とペアリングできる機器の台数はス Bluetooth をタッチ マートフォン1台または弊社ゴルフナビ1 Bluetooth アプリが起動すると 本機とスマートフォンの 接続(ペアリング)が 台のみです。 5cyellow-iPhone"という名前で検出可能です 接続(ペアリング)の 本機と通信を試みます 完了し使用が可能に ・ペアリングの際、近くに他の GST-7 BLE 確認(初回のみ) なりました がある場合は離れてください。 ON になりました

# [GST App]の使い方

「GST App」は本機が測定したデータをリアル タイムにスマートフォンまたはタブレット (Bluetooth 対応)に表示します。

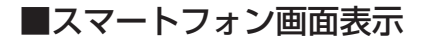

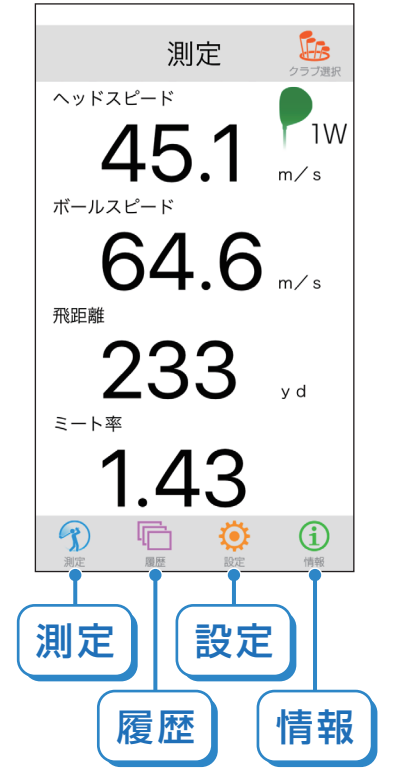

それぞれの項目をタッチすると、画面が切り替わり ます。

| 設定                                                                                                    | 情報                                                                      |
|----------------------------------------------------------------------------------------------------|-------------------------------------------------------------------------|
| 各種設定が可能です。<br>・飛距離係数<br>クラブごとの係数が変更できます<br>・履歴削除<br>アプリ内の履歴を削除します<br>・他の GST への接続<br>接続している GST のペアリング<br>を解除し、他の GST に接続します | 「GST App」の<br>バージョンと、<br>ペアリングし<br>ている本機の<br>バージョンを<br>確認すること<br>ができます。 |

# 測定 <スイング中に使用する画面です>

スイング
直後、スマートフォンにスイングデータをリアルタイムで表示します。

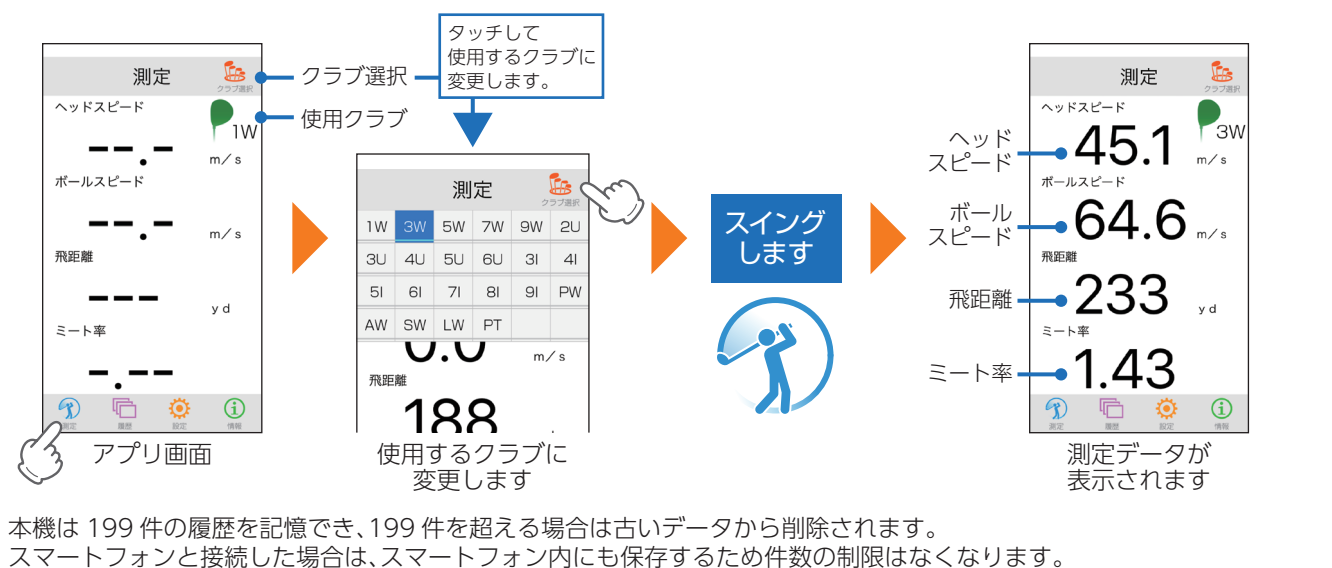

#### <スイング以外で使用する画面です> 履歴

スイングの履歴を項目ごとに、クラブ別、日付順を表示します。

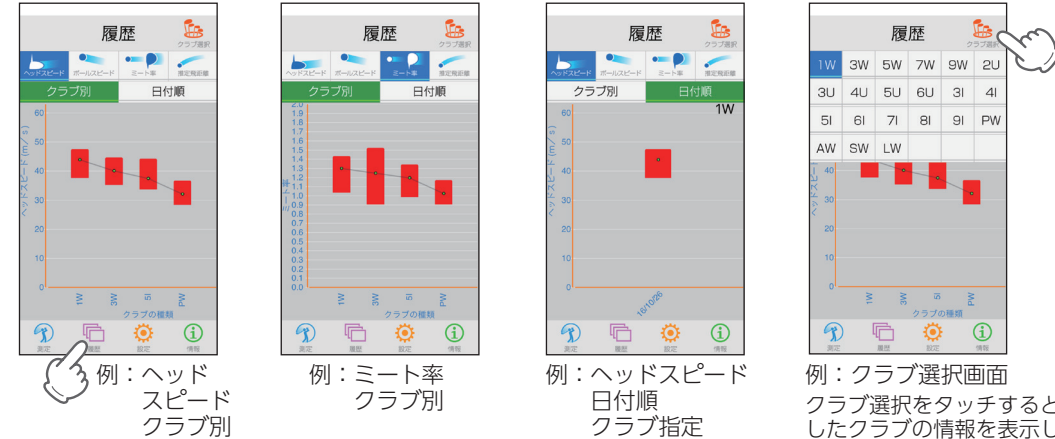

# クラブ選択をタッチすると、指定 したクラブの情報を表示します。

#### 本機内に最大で199件の履歴を記憶しています。

スマートフォンと接続し、スマートフォンに履歴を受信する場合、受信できるのは最初に接続した一台のみになります。 本機の履歴を保存する場合は本機にて SD カードに保存しパソコン用データ管理ソフトで管理してください。 アプリ内で履歴削除した場合、アプリ内にある履歴のみを削除します。本機内に記憶している履歴は、本機操作で削除して ください。